# **Terminalservice Userinterface TSUI** Anwenderdokumentation

| 🗉 📷 AC-10 Schranke  | <u>Terminals</u>             |              |
|---------------------|------------------------------|--------------|
| 🗉 📟 AC-20 Hoftüren  | Terminalstatus aktua         | alisieren    |
| 🗉 🚃 AC-20 Durchgang | Timi-LAN<br>Typ:TIMILAN (Tin | ni-LAN-Pro   |
| AE IV Raum2         | Feldname                     | We           |
|                     | TGroup                       | 1 (1         |
| 🖃 📓 Timi-LAN        | ConnectionType               | 5 (I         |
| -                   | IPAdress                     | 192          |
| TIMI-Leser          | DeviceAdress                 | 9            |
| _                   | InfoSelectList               | 1            |
| Garderobe           | FGSelectList                 | 2            |
|                     | DoorOpenMode                 | 9 (V<br>Witi |
| Ar Teletime         | BookOkTimeOut                | 0            |
|                     | BookLogicalOrder             | 0            |
|                     | LastTSUpdate                 | Di 1         |
|                     | Terminalstatus               |              |
|                     | IsLicensed                   | 1            |
|                     | ConnLastOk                   | Hei          |
|                     | ConnLastErr                  | Hei          |
|                     |                              |              |

| Terminaistatus aktualisie         | ren Hardwaredefinitionen sende        | n Besi         | chreibung einbienden          |
|-----------------------------------|---------------------------------------|----------------|-------------------------------|
| Timi-LAN<br>Typ:TIMILAN (Timi-LAI | ID<br>N-Prox) -                       | Enable         | d Verbindungsqualität<br>100% |
| Feldname                          | Wert                                  | Besc           | hreibung                      |
| TGroup                            | 1 (TGroup1)                           | Termi          | inalgruppe                    |
| ConnectionType                    | 5 (IP, RS485)                         | Verbi          | ndungstyp                     |
| IPAdress                          | 192.168.2.239                         | IP-Ad          | resse                         |
| DeviceAdress                      | 9                                     | Gerät          | eadresse                      |
| InfoSelectList                    | 1                                     | Konto          | bezeichnungen                 |
| FGSelectList                      | 2                                     | Fehlg          | ründe                         |
| DoorOpenMode                      | 9 (WithIDCardReader1,<br>WithComeKey) | Türöf          | fnung                         |
| BookOkTimeOut                     | 0                                     | Anzei<br>Buchi | gedauer<br>ungsbestätigung    |
| BookLogicalOrder                  | 0                                     | Auton          | natische Buchungsfolge        |
| LastTSUpdate                      | Di 13.01. 15:26:33                    | letzte         | Stammdatenaktualisierung      |
| Terminalstatus                    |                                       |                |                               |
| IsLicensed                        | 1                                     | Termi          | inallizensierung              |
| ConnLastOk                        | Heute 13:46:05                        | letzte         | erfolgreiche Verbindung       |
| ConnLastErr                       | Heute 11:48:07                        | letzte         | r Fehlschlag                  |
| LastErrorMessage                  | Timeout (10)                          | letzte         | Fehlermeldung                 |
| TEGetLastCompleteOk               | Heute 13:46:04                        | Termi          | inalereignisse abggeholt bis  |
|                                   |                                       |                |                               |

# Inhalt

| Inhalt                                                | 1    |
|-------------------------------------------------------|------|
| Anwendung                                             | 2    |
| Anwendungsfälle                                       | 2    |
| Grundlagen                                            | 2    |
| TService als Teil des Zeitwirtschaftssystems          | 2    |
| Unterstützte Browser                                  | 2    |
| Installation und Aufruf                               | 2    |
| Login                                                 | 2    |
| TSUI-Funktionen                                       | 3    |
| Konfiguration                                         | 3    |
| Terminals                                             | 4    |
| Terminals - Detailansicht                             | 5    |
| Geplante Aufgaben                                     | 6    |
| Geplante Aufgaben - Detailansicht                     | 7    |
| Ausweise                                              | 8    |
| Ausweise - Detailansicht                              | 9    |
| Zutritt und Schließung                                | . 10 |
| Zutritt und Schließung - Detailansicht                | . 12 |
| Schließzylinder                                       | . 12 |
| Türgruppe                                             | . 13 |
| Raumzone                                              | . 13 |
| Zutritt und Schließung - Detailansicht Berechtigungen | . 13 |
| Log Ereignisse                                        | . 15 |
| Log Ereignisse - Detailansicht                        | . 16 |
| Terminalereignisse                                    | . 17 |
| Terminalereignisse – Detailansicht                    | . 19 |
| Prüflauf                                              | . 20 |
| Ausgewählte Diagnosefragen und -antworten             | . 21 |
| Impressum                                             | . 21 |
|                                                       |      |

# Anwendung

Das **T**erminal**S**ervice **U**ser**I**nterface (**TSUI**) erweitert den TService um eine Weboberfläche mit Diagnose- und Inbetriebnahmefunktionen. Es sind keine Funktionen zur Änderung von Einstellungen vorhanden.

## Anwendungsfälle

- A Inbetriebnahme eines Zeiterfassungsgerätes oder einer Zutrittsteuerung
- B Ausweise am Terminal unerwartet ungültig
- C Terminalereignisse fehlen
- D Kontoinfo unaktuell oder Anwesenheitsstatus am Zeiterfassungsgerät falsch
- E unerwartetes Verhalten eines Terminals
- F Exaktheit der Systemzeit eines Terminals ist zweifelhaft
- G Tausch eines Terminals

# Grundlagen

#### TService als Teil des Zeitwirtschaftssystems

Der **T**erminal**Service** (**TService**) arbeitet als Softwarekomponente in einen Zeiterfassungs- und Zutrittskontrollsystem.

Der *TService* befindet sich als Windows-Dienst zwischen der Zeitwirtschaftssoftware und der Zeiterfass-/Zutrittskontrollhardware. Die unmittelbare Kommunikation mit

Zeiterfassungsgeräten und Zutrittsteuerungen erfolgt ausschließlich über den *TService*. Die Zeitwirtschaft stellt dem *TService* als Parameter Hardwaredefinitionen, Ausweisdefinitionen und Geplante Aufgaben bereit. Vom *TService* kann die Zeitwirtschaft Terminalereignisse, Anwesenheitszustände und Gerätezustände anfordern. Der Austausch zwischen Zeitwirtschaft und *TService* erfolgt über den Webservice mit dem Namen **TSWebservice**.

## Unterstützte Browser

Microsoft® Internet Explorer (ab Version 6) mit eingeschalteter Cookie- und JavaScript-Unterstützung

Mozilla Firefox (ab Version 3.6) mit eingeschalteter Cookie- und JavaScript-Unterstützung Opera (ab Version 8) mit eingeschalteter Cookie- und JavaScript-Unterstützung

#### Installation und Aufruf

Das **T**erminal**S**ervice **U**ser**I**nterface (**TSUI**) wird bei der Installation des *TService* automatisch als Teil des *TSWebService* mit installiert.

TSUI wird im Browser mit folgender URL gestartet: http://<Servername>/TSwebservice/TSUI

Configuration - Windows Internet Explorer

## Login

Ab Version 3.1.6 ist eine Anmeldung am TSWebservice und TSUI standardmäßig aktiviert. Der Nutzername lautet "TSAdmin". Das Password kann über den TService-Konfiguration Helper geändert werden.

Die Anmeldung kann über die config-Datei deaktiviert werden.

# Seite 3 von 21

# **TSUI-Funktionen**

## Konfiguration

Diese Seite ist zugleich TSUI-Startseite. Hier werden TService-Einstellungen und -Statusinformationen angezeigt. Die Einstellungen stammen aus den Konfigurationsdateien *TService\BIN\TService.exe.config* und *TSWebservice\web.config*.

Beim ersten Aufruf ist eine Auswahl der wichtigsten Parameter zu sehen. Über den Link <u>Alle Parameter anzeigen</u> lassen sich alle Parameter und Einstellungen anzeigen.

| 2              | Configuration    |                |                       | 👌 · 6                                   | ) 🔹 🖶 🔻 🔂 Seite 👻 🎯          |
|----------------|------------------|----------------|-----------------------|-----------------------------------------|------------------------------|
|                | Konfiguration    | Terminals      | Geplante Aufgaben Aus | sweise Protokolle                       |                              |
| 6              | Service <b>E</b> | Diagnose       |                       |                                         |                              |
|                |                  |                |                       |                                         |                              |
|                |                  |                | <b>Konfiguration</b>  |                                         |                              |
|                |                  |                | Alle Parameter anzeig | gen Beschreibung einblenden             |                              |
|                |                  |                | Parameter             | Wert                                    | Bedeutung                    |
|                |                  |                | ConnLastErr           | Heute 11:33:10                          | letzter Kommunikationsfehler |
|                |                  |                | ConnQoSPercent        | 100                                     | Verbindungsqualität in %     |
|                |                  |                | LogFilter             | 1048575(=0xFFFFF) (DefaultAll)          | Logfilter                    |
|                |                  |                | TServiceDatabase      | localhost/TService                      | TService-Datenbank           |
|                |                  |                | TServiceMachineName   | HOLGER                                  | TService Server              |
|                |                  |                | TServiceVersion       | 1.4.20.28654                            | TService Version             |
| TSProcessState |                  | TSProcessState | Running               | Betriebszustand                         |                              |
|                |                  |                | (c)                   | ) CTI GmbH 2009 <u>www.cti-componen</u> | <u>ts.com</u>                |

Mit dem Link <u>Beschreibungen einblenden</u> lassen sich detaillierte Beschreibungen der Einstellungen und Statusinformationen in der dritten Spalte sichtbar machen. Die folgende Abbildung zeigt eingeblendete Beschreibungen.

| Alle Parameter anz | zeigen Beschreibung                   | g ausblenden                                                                                                    |
|--------------------|---------------------------------------|----------------------------------------------------------------------------------------------------|
| Parameter          | Wert                                  | Bedeutung                                                                                                    |
| ConnLastErr        | Heute 11:33:10                        | letzter Kommunikationsfehler<br>Status: Zeitpunkt des zuletzt aufgetretenen Kommuniationsfehlers mit<br>einem aktiven Terminal/Zutrittsteuerung                                                                                                    |
| ConnQoSPercent     | 100                                   | Verbindungsqualität in %<br>Status: Verbindungsqualität in Prozent, Durchschnitt uber alle aktiven<br>Terminals und Zutrittsteuerungen                                                                                                    |
| LogFilter          | 1048575<br>(=0xFFFFF)<br>(DefaultAll) | Logfilter<br>Einstellung: Logkategorien als Flags. Bestimmt, welche Meldungen vom<br>TService geloggt werden. Der Filter kann in der Konfigurationsdatei<br>TService.config eingestellt werden. Der Werte kann aus folgenden Flags<br>kombiniert werden: 0x000001 SQL 0x000002 Device 0x000004 System<br>0x000008 Jobs 0x000010 Subtask 0x000020 ApoBeo 0x000040 |

Mit Hilfe des Links *Beschreibung ausblenden* gelangt man zur Kurzdarstellung zurück.

#### Terminals

Auf dieser Seite ist zunächst die Terminalübersicht zu sehen. Sie enthält alle Zeiterfassungsterminals und Zutrittsteuerungen, die über den jeweiligen TService angebunden sind.

| 2 | C Terminals   |           |                   |    |                    |                   | 🙆 • 🖻               | ) 🔹 🖶 🝷 🔂 Seite 👻 🍈 E    |
|---|---------------|-----------|-------------------|----|--------------------|-------------------|---------------------|--------------------------|
|   | Konfiguration | Terminals | Geplante Aufgaben | A  | usweise Protoko    | lle               |                     |                          |
| 1 | Service [     | Diagnose  |                   |    |                    | ~                 |                     |                          |
|   |               |           |                   |    |                    |                   |                     |                          |
| Γ |               |           | <b>Terminals</b>  |    |                    |                   |                     |                          |
|   |               |           |                   |    |                    |                   |                     |                          |
|   |               |           | Terminal          | ID | IP-Adresse         | Geräte<br>adresse | Terminal-<br>gruppe | Verbindungs-<br>qualität |
|   |               |           | AC-10 Schranke    | 1  | 192.168.2.103:1000 | 1 1               | 1                   | Disabled                 |
|   |               |           | AC-20 Hoftüren    | 2  | 192.168.2.103:1000 | 12                | 1                   | Disabled                 |
|   |               |           | AC-20 Durchgang   | 3  | 192.168.2.103      | 3                 | 1                   | 100 % Disabled           |
|   |               |           | AE IV Raum2       | 5  | 192.168.2.237:1000 | 1 FE              | 3                   | 0 % Disabled             |
|   |               |           | Timi-LAN          | 9  | 192.168.2.239      | 9                 | 1                   | 100 % Enabled            |
|   |               |           | <u>Teletime</u>   | 99 |                    | 999               | 2                   | Disabled                 |

Die angezeigten Einstellungen sind vorher mit der Funktion "Hardwaredefinitionen senden" aus der Zeitwirtschaft in den TService übertragen worden und können auch nur dort geändert werden.

Mit Klick auf einen jeweiligen Link in der Spalte "Terminal" erscheint die Detailansicht für jeweils ein Terminal.

## Terminals - Detailansicht

| 🗉 💼 AC-10 Schranke  | <u>Terminals</u>                 |                                       |                                     |
|---------------------|----------------------------------|---------------------------------------|-------------------------------------|
| 🗉 🧱 AC-20 Hoftüren  | Terminalstatus aktualisie        | eren Hardwaredefinitionen senden      | Beschreibung einblenden             |
| 🗉 🚃 AC-20 Durchgang | Timi-LAN<br>Typ:TIMILAN (Timi-LA | ID E<br>N-Prox) -                     | Enabled Verbindungsqualität<br>100% |
| 📓 AE IV Raum2       | Feldname                         | Wert                                  | Beschreibung                        |
|                     | TGroup                           | 1 (TGroup1)                           | Terminalgruppe                      |
| 🖃 퇺 Timi-LAN        | ConnectionType                   | 5 (IP, RS485)                         | Verbindungstyp                      |
|                     | IPAdress                         | 192.168.2.239                         | IP-Adresse                          |
| TIMI-Leser          | DeviceAdress                     | 9                                     | Geräteadresse                       |
|                     | InfoSelectList                   | 1                                     | Kontobezeichnungen                  |
| Garderobe           | FGSelectList                     | 2                                     | Fehlgründe                          |
|                     | DoorOpenMode                     | 9 (WithIDCardReader1,<br>WithComeKey) | Türöffnung                          |
| ar leieume          | BookOkTimeOut                    | 0                                     | Anzeigedauer<br>Buchungsbestätigung |
|                     | BookLogicalOrder                 | 0                                     | Automatische Buchungsfolge          |
|                     | LastTSUpdate                     | Di 13.01. 15:26:33                    | letzte Stammdatenaktualisierung     |
|                     | Terminalstatus                   |                                       |                                     |
|                     | IsLicensed                       | 1                                     | Terminallizensierung                |
|                     | ConnLastOk                       | Heute 13:46:05                        | letzte erfolgreiche Verbindung      |
|                     | ConnLastErr                      | Heute 11:48:07                        | letzter Fehlschlag                  |
|                     | LastErrorMessage                 | Timeout (10)                          | letzte Fehlermeldung                |
|                     | TEGetLastCompleteOk              | Heute 13:46:04                        | Terminalereignisse abggeholt bis    |
|                     | OpMode.TECount                   | 0                                     | Anzahl Terminalereignisse           |
|                     | OpMode.TimeDifferenceSe          | c 1                                   | Gerätezeit Abweichung               |
|                     | OpMode.IDCardCount               | 28                                    | Anzahl Ausweise                     |
|                     | OpMode.FirmwareVersion           | V.03.00.01                            | Terminalfirmwareversion             |
|                     | LastGetOpModeOk                  | Do 29.01. 12:05:32                    | letzte Betriebszustandsabfrage      |
|                     | SerialNumber                     | 00.00000                              | Seriennummer                        |
|                     | HWDefLastCompleteOk              | Heute 13:45:17                        | letzte Hardwaredefinition           |
|                     | SetTimeLastCompleteOk            | Heute 13:45:17                        | letztes Zeit stellen                |
|                     | ResetLastCompleteOk              | Heute 13:45:06                        | letztes Terminalreset               |

In der Terminal-Detailansicht sind alle Einstellungen und Statusinformationen des jeweiligen Terminals zu sehen. Zur Anzeige ausführlicher Erläuterungen zu den angezeigten Eigenschaften dient der Link <u>Beschreibung einblenden</u>. Über den Link <u>Terminalereignisse anzeigen</u> lassen sich die Terminalereignisse dieses Terminals anzeigen.

Die folgenden Funktionen sind nur bei aktiven Terminals (Enabled) verfügbar.

- Für einen Verbindungstest zum Terminal oder zur Bereitstellung des aktuellen Terminalstatus dient der Link <u>Terminalstatus aktualisieren</u>. Der Zeitpunkt der letzten erfolgreichen Terminalstatus-Abfrage ist in der Eigenschaft LastGetOPModeOk zu sehen.
- Bei der Inbetriebnahme oder dem Austausch von Terminals ist zur Erstbeschickung des Terminals mit Ausweisdefinitionen, Hardwaredefinitionen und der aktuellen Urzeit der Link <u>Hardwaredefinitionen senden</u> vorgesehen.
- Vor dem Austausch von Terminals oder vor der Aktualisierung der Terminal-Firmware können momentan im Terminal befindliche Terminalereignisse ausgelesen werden. Dazu ist der Link <u>Terminalereignisse auslesen</u> vorgesehen. Je nach Anzahl der Terminalereignisse kann diese Funktion einige Zeit in Anspruch nehmen!

- Die Uhrzeit im Terminal wird mit dem Link <u>Zeit stellen</u>. Dabei wird die aktuelle Uhrzeit des TService-Servers an das Terminal übertragen. *Beachte:* Diese Funktion wird nicht von allen Terminalvarianten unterstützt.
- Über den Link <u>Ausweise aktualisieren</u> werden Ausweise zum Terminal gesendet, deren Gültigkeit geändert wurde, deren Anwesenheitszustand sich geändert hat oder die geändert wurden. *Beachte:* Diese Funktion wird nicht von allen Terminaltypen unterstützt.

Die Terminal-Detailansicht enthält links eine Übersicht aller Terminals. Wenn Zutrittskontrolle eingerichtet ist, sind zu jedem Terminal die daran angeschlossenen Leser und Türen als Untereinträge zu sehen. Beim Klick auf die Untereinträge erscheinen die Detailansichten der jeweiligen Leser und Türen.

#### Geplante Aufgaben

Die Seite zeigt eine Übersicht der geplanten Aufgaben. Geplante Aufgaben werden zyklisch ausgeführt. Die wichtigsten Einstellungen sind im Überblick zu sehen. Als Statusinformation wird für jede geplante Aufgabe angezeigt, wann sie zuletzt mit welchem Erfolg ausgeführt wurde.

| 2 | 🏉 Geplante Aufg | laben     |                           |              |                                  |                | <b>6</b> • S               | - 🖶 - 🗈               | • Seite 👻 🌍 E       |
|---|-----------------|-----------|---------------------------|--------------|----------------------------------|----------------|----------------------------|-----------------------|---------------------|
|   | Konfiguration   | Terminals | Geplante Aufgaben 🛛 A     | Ausweise     | e Protokolle                     |                |                            |                       |                     |
| • | TService [      | Diagnose  |                           |              |                                  |                |                            |                       |                     |
|   |                 |           |                           |              |                                  |                |                            |                       |                     |
| Γ |                 |           | Geplante Aufo             | jaben        |                                  |                |                            |                       |                     |
|   |                 |           |                           |              |                                  |                |                            |                       |                     |
|   |                 |           | Job                       | ID           | Parameter                        | Priori-<br>tät | Zyklus Uhrzeit-<br>fenster | zuletzt<br>gelaufen   | letztes<br>Ergebnis |
|   |                 |           | GetTEFromDevice (1)       | 1            | DeviceID=2;                      | 50 %           | 10 Sek                     | I                     | BeforeWork          |
|   |                 |           | GetTEFromDevice (2)       | 2            | DeviceID=3;                      | 50 %           | 10 Sek                     | Mi 28.01.<br>16:01:09 | Ready               |
|   |                 |           | GetTEFromDevice (3)       | 3            | DeviceID=0;                      | 50 %           | 1:00<br>Min                | Heute<br>15:32:36     | Ready               |
|   |                 |           | SetIDCardsToDevice        | <u>(4)</u> 4 | DeviceID=2;<br>SetIDCardMode=14; | 50 %           | 10 Sek                     | I                     | BeforeWork          |
|   |                 |           | SetIDCardsToDevice        | <u>(5)</u> 5 | DeviceID=0;<br>SetIDCardMode=15; | 50 %           | 40:00 23:00-<br>Min 23:59  | So 01.02.<br>23:40:09 | Ready               |
|   |                 |           | SetHardwareDefToDe<br>(6) | evice 6      | DeviceID=0;<br>ActionSet=15;     | 50 %           | 3:00<br>Min                | Heute<br>15:28:06     | Ready               |

Die angezeigten Einstellungen sind vorher mit der Funktion "Geplante Aufgaben senden" aus der Zeitwirtschaft in den TService übertragen worden und können nur dort geändert werden.

Mit Klick auf einen Link in der Spalte "Job" erscheint die Detailansicht für jeweils eine geplante Aufgabe.

## Geplante Aufgaben - Detailansicht

| GetTEFromDevice (1)        | Geplante Aufgaben                                                                                             |                                                                                                    |                                    |  |  |
|----------------------------|----------------------------------------------------------------------------------------------------|----------------------------------------------------------------------------------------------------|------------------------------------|--|--|
| GetTEFromDevice (2)        | Sofort ausführen                                                                                              | Aktuelle Aktivität Beschreibung einblenden                                                          |                                    |  |  |
| GetTEFromDevice (3)        | GetTEFromDe<br>Job:GetTEFrom                                                                                  | ID Enabled<br>2                                                                                     |                                    |  |  |
| SetIDCardsToDevice (4)     | Feldname                                                                                                    | Wert                                                                                                | Beschreibung                       |  |  |
|                            | Job                                                                                                    | GetTEFromDevice                                                                                     |                                    |  |  |
| SetIDCardsToDevice (5)     | CycleSeconds                                                                                                  | 10                                                                                                  | Wiederholungsintervall in s        |  |  |
|                            | CycleSecondsOffSet                                                                                            | 0                                                                                                   | Jobstart Offset in s               |  |  |
| SetHardwareDefToDevice (6) | JobPara.DeviceID                                                                                              | 3                                                                                                   |                                    |  |  |
|                            | Priority                                                                                                    | 50                                                                                                  | Priorität                          |  |  |
|                            | TimeOut                                                                                                    | 30                                                                                                  | Timeout                            |  |  |
|                            | DayList                                                                                                    | 511(=0x1FF) (Sunday, Monday, Tuesday, Wednesday,<br>Thursday, Friday, Saturday, Holiday1, Holiday2) | Wochentage                         |  |  |
|                            | TimeFrom                                                                                                    | 00:00:00                                                                                            | Uhrzeitfenster Beginn              |  |  |
|                            | TimeTo                                                                                                    | 23:59:00                                                                                            | Uhrzeitfenster Ende                |  |  |
|                            | LastRun         Mi 28.01. 16:01:09         La           LastRunJobState         101(=0x65) (Ready)         Ie |                                                                                                    | Letzte Ausführung                  |  |  |
|                            |                                                                                                    |                                                                                                    | letztes Ergebnis                   |  |  |
|                            | LastTSUpdate                                                                                                  | Di 13.01. 15:26:33                                                                                  | letzte<br>Stammdatenaktualisierung |  |  |

Die Detailansicht enthält alle Einstellungen und Statusinformationen der ausgewählten geplanten Aufgabe. Zur Anzeige ausführlicher Erläuterungen zu den angezeigten Eigenschaften dient der Link <u>Beschreibung einblenden</u>.

Über den Link <u>Sofort ausführen</u> wird geplante Aufgabe sofort ausgeführt, unabhängig vom eingestellten Wiederholungsintervall und einschränkenden Zeitfenstern. Auch inaktive geplante Aufgaben (Disabled) werden ausgeführt.

Mit dem Link <u>Aktuelle Aktivität</u> lässt sich anzeigen, ob und mit welchem Erfolg der Job in der letzten Stunde ausgeführt wurde. Der Zeitraum lässt sich in in der Konfigurationsdatei TService.exe.config im Parameter *DelSubTaskTimeOutMinutes* verstellen

| Geplante Aufgaben /Aktuelle Aktivität |                                                                                                    |                            |                                                    |        |                           |                 |  |
|---------------------------------------|----------------------------------------------------------------------------------------------------|----------------------------|----------------------------------------------------|--------|---------------------------|-----------------|--|
| Anzeige Aktualisieren                 |                                                                                                    |                            |                                                    |        |                           |                 |  |
| SetHardw<br>Job:SetHa                 | SetHardwareDefToDevice (6)       Job-Parameter       ID       Enabled         Job:SetHardwareDefToDevice (Hardwaredefinitionen senden)       DeviceID=0;ActionSet=15;       6 |                            |                                                    |        |                           |                 |  |
| fällig<br>seit                        | Verarbeitung<br>Beginn-Ende                                                                                                    | Verarbeitung<br>Dauer in s | Anzahl Subtasks<br>Gesamt(Unerledigte)(Fehlgeschla | igene) | Fortschritt<br>in Prozent | Ergebnis        |  |
| Heute 16:06:01                        | 16:06:03.700 - 16:06:13.717                                                                                                    | 10,017                     | 14                                                 |        | 100                       | Ready           |  |
| Heute 16:03:00                        | 16:03:02.403 - 16:03:12.153                                                                                                    | 9,750                      | 14                                                 |        | 100                       | Ready           |  |
| Heute 16:00:01                        | 16:00:03.653 - 16:00:14.890                                                                                                    | 11,237                     | 14                                                 |        | 100                       | Ready           |  |
| Heute 15:57:00                        | 15:57:02.607 - 15:57:12.170                                                                                                    | 9,563                      | 14                                                 |        | 100                       | Ready           |  |
| Heute 15:54:02                        | 15:54:04.780 - 15:54:16.140                                                                                                    | 11,360                     | 14                                                 |        | 100                       | Ready           |  |
| Heute 15:51:01                        | 15:51:02.403 - 15:51:11.983                                                                                                    | 9,580                      | 14                                                 |        | 100                       | Ready           |  |
| Heute 15:48:00                        | 15:48:02.607 - 15:48:13.123                                                                                                    | 10,516                     | 14                                                 |        | 100                       | Ready           |  |
| Heute 15:45:01                        | 15:45:03.623 - 15:45:16.470                                                                                                    | 12,424                     | 14                                                 |        | 100                       | Ready           |  |
| Heute 15:42:00                        | 15:42:02.873 - 15:42:12.687                                                                                                    | 9,814                      | 14                                                 |        | 100                       | Ready           |  |
| Heute 15:39:01                        | 15:39:03.000 - 15:39:13.437                                                                                                    | 10,437                     | 14                                                 |        | 100                       | Ready           |  |
| Heute 15:36:00                        | 15:36:03.900 - 15:36:15.547                                                                                                    | 12,457                     | 14                                                 |        | 100                       | Ready           |  |
| Heute 15:30:29                        | 15:32:36.170 - 15:33:24.653                                                                                                    | 48,483                     | 14                                                 |        | 100                       | Ready           |  |
| Heute 15:18:48                        | 15:20:26.770 - 15:28:06.903                                                                                                    | 460,826                    | 18                                                 |        | 100                       | Ready           |  |
| Heute 15:15:01                        | 15:15:03.123 - 15:17:16.217                                                                                                    | 133,094                    | 14 (0) (2)                                         |        | 100                       | ReadyWithErrors |  |

#### Ausweise

Die Seite zeigt zunächst als Übersicht die dem TService bekannten Ausweise. Die Übersicht enthält je Ausweis die Codierung und die wichtigsten Informationen zur Ausweisgültigkeit.

| 2      | C Ausweise                 |                                                                                                    |                 |                                                        |                            | 🗿 • 🔊                         | - 🖶 - 📑                     | þ Seite 👻 🍈 Ex    |
|--------|----------------------------|----------------------------------------------------------------------------------------------------|-----------------|--------------------------------------------------------|----------------------------|-------------------------------|-----------------------------|-------------------|
|        | Konfiguration Terminals    | Geplante Aufgaben                                                                                               | Ausweise Pro    | itokolle                                               |                            |                               |                             |                   |
| 2.     | TService Diagnose          | the second second second second second second second second second second second second second second second se |                 |                                                        |                            |                               |                             |                   |
|        | I I                        |                                                                                                    |                 | 1                                                      | Ν.                         |                               | 1                           |                   |
| F      | -ilter/Details Zeilen 24 🗸 | Ausweise                                                                                                    |                 |                                                        |                            |                               |                             |                   |
| Filter |                            |                                                                                                    |                 |                                                        |                            |                               |                             |                   |
| s      | iendestatus für Terminal 🗌 | Ausweis<br>Codierung PIN II                                                                                     | nhaber/Aufdruck | <u>Gültiq an</u><br><u>Terminal-</u><br><u>gruppen</u> | <u>utritts-</u> (<br>rofil | <u>Gültiqkeits-</u><br>beginn | <u>Gültiqkeits-</u><br>Ende | <u>Gültiqkeit</u> |
|        |                            | 0101BB934C                                                                                                    |                 | 0x1FF 4                                                | C                          | 01.01.2000                    | 31.12.2099                  | Enabled           |
|        |                            | 010361708C                                                                                                    |                 | 0x1FF 1                                                | C                          | 01.01.2000                    | 31.12.2099                  | Enabled           |
|        |                            | 010361725C                                                                                                    |                 | 0x1FF 2                                                | C                          | 01.01.2000                    | 31.12.2099                  | Enabled           |
|        |                            | 04206553F8                                                                                                    |                 | 0x1FF 3                                                | 0                          | 01.01.2000                    | 31.12.2099                  | Enabled           |
|        |                            | <u>100000002</u>                                                                                                |                 | 0x1FF 1                                                | C                          | 01.01.2000                    | 31.12.2099                  | Enabled           |

Mit der Filterfunktion lassen sich durch Angabe eines Suchstrings die angezeigten Karten einschränken. Die Suche erfolgt in der Spalte *"AusweisCodierung*".

| Filter/Details Zeilen 24 💌 | Ausweise                                                                                                    |
|----------------------------|----------------------------------------------------------------------------------------------------|
| Filter                     |                                                                                                    |
| Sendestatus für Terminal   | Ausweis<br>CodierungPINInhaber/AufdruckGültig an<br>Terminal<br>gruppenZutritts-<br>ProfilGültigkeits-<br>beginnGültigkeits-<br>EndeGültigkeits-<br>Gültigkeits-<br>Ende |
|                            | 1000000012 0x1FF 1 01.01.2000 31.12.2099 Enabled                                                                                                    |
|                            | PIN4712 0x2 0 01.01.2000 31.12.2099 Enabled                                                                                                    |

Um darzustellen, wann die Ausweise zuletzt an ein bestimmtes Terminal gesendet wurden, kann nach Anklicken des Kontrollkästchens *"Sendestatus für Terminal*" ein Terminal gewählt werden. In der vorletzten Spalte erscheint dann der Sendezeitpunkt.

| Filter/Details Zeilen 24 🗸             | Ausweise                                  |                                                        |                               |                             |                                               |                   |
|----------------------------------------|-------------------------------------------|--------------------------------------------------------|-------------------------------|-----------------------------|-----------------------------------------------|-------------------|
| Filter                                 |                                           |                                                        |                               |                             |                                               |                   |
| Sendestatus für Terminal 🔽<br>Timi-LAN | Ausweis<br>Codierung PIN Inhaber/Aufdruck | <u>Gültiq an</u><br><u>Terminal-</u><br><u>gruppen</u> | <u>Gültiqkeits-</u><br>beginn | <u>Gültiqkeits-</u><br>Ende | <u>Zuletzt gesendet</u><br><u>an Timi-LAN</u> | <u>Gültiqkeit</u> |
|                                        | 0101BB934C                                | 0x1FF 4                                                | 01.01.2000                    | 31.12.2099                  | Heute 17:06:08                                | Enabled           |
|                                        | 010361708C                                | 0x1FF 1                                                | 01.01.2000                    | 31.12.2099                  | Heute 17:06:08                                | Enabled           |
|                                        | 010361725C                                | 0x1FF 2                                                | 01.01.2000                    | 31.12.2099                  | Heute 17:06:08                                | Enabled           |
|                                        | <u>100000010</u>                          | 0x1FF 1                                                | 01.01.2000                    | 31.12.2099                  | Heute 17:06:10                                | Enabled           |
|                                        | 100000011                                 | 0x1FF 1                                                | 01.01.2000                    | 31.12.2099                  | Heute 17:06:11                                | Enabled           |

Die maximal Zeilenzahl je Seite lässt sich links oben bei *"Zeilen*" einstellen. Durch Klick auf einen der Spaltenköpfe wird die Ausweisübersicht nach der jeweiligen Spalte sortiert.

Mit Klick auf einen Link in der Spalte *Ausweis Codierung* erscheint die Detailansicht für den jeweiligen Ausweis.

#### Ausweise - Detailansicht

| Ausweise             |                                           |                                             |    |
|----------------------|-------------------------------------------|---------------------------------------------|----|
| Beschreibung ei      | nblenden                                  |                                             |    |
| 0103617250           | C                                         | Enabl                                       | ed |
| Feldname             | Wert                                      | Beschreibung                                |    |
| CardCode             | 010361725C                                | Codierung                                   |    |
| EnabledTGroups       | 7 (TGroup1, TGroup2, TGroup3)             | Terminalgruppen                             |    |
| AccountTime          | Di 13.01. 15:26:33                        | Kontostandsdatum                            |    |
| Account1             | 6.32                                      | Konto 1                                     |    |
| Account2             | 22                                        | Konto 2                                     |    |
| PermKeyInfo          | 1                                         |                                             |    |
| PermKeyOfficial      | 1                                         |                                             |    |
| PermKeySel           | 1                                         |                                             |    |
| AccessProfile        | 2                                         | Zutrittsprofil                              |    |
| ValidFromDate        | ?                                         | Gilt von                                    |    |
| ValidToDate          | 31.12.2099 00:00:00                       | Gilt bis                                    |    |
| LastTSUpdate         | Di 13.01. 15:26:33                        | letzte Stammdatenaktualisierung             |    |
| Sendestatus<br>Gerät | letztes Senden<br>Zeitpunkt /(Gültigkeit) | zuletzt gesendeter Inhalt                   |    |
| AC-10 Schranke       | ?                                         |                                             |    |
| AC-20 Hoftüren       | ?                                         |                                             |    |
| AC-20 Durchgang      | (Gültig) Mi 28.01. 15:58:37               | 010361725C 010361725C 2 1 1 AAAA            |    |
| AE IV Raum2          | ?                                         |                                             |    |
| Timi-LAN             | (Gültig) Heute 17:45:07                   | 010361725C 2009011315260Karte2 Vorg. 01nein | 0  |
| Teletime             | ?                                         |                                             |    |

In der Ausweis-Detailansicht sind alle Einstellungen und Statusinformationen des jeweiligen Ausweises zu sehen. Der Link <u>Beschreibung einblenden</u> dient zur Anzeige ausführlicher Erläuterungen zu den angezeigten Eigenschaften. Über den Link <u>Terminalereignisse anzeigen</u> lassen sich die Terminalereignisse dieses Ausweises anzeigen.

Der Abschnitt *Sendestatus* zeigt, wann der Ausweis das letzte mal mit welchem Telegramminhalt zu welchem Terminal erfolgreich gesendet wurde.

## Zutritt und Schließung

Die Seite zeigt eine Übersicht über die im TService eingerichteten Schließanlagen bzw. Zutrittskontrollberechtigungen.

Jede Zeile enthält einen Schließzylinder, Türgruppe oder Raumzone. In den Spalten werden die Schließ- bzw. Zutrittsprofile und deren jeweilige Berechtigungen aufgeführt.

| 🏉 Zu | tritt und Schließung         |           |        |                 |                   | 🏠 👻    | <b>N</b> - | -                                    | ÷                                  | •                     | <u>P</u> a | ge 🔻                                                                    | <u>S</u> a | fety 🔻                          |
|------|------------------------------|-----------|--------|-----------------|-------------------|--------|------------|--------------------------------------|------------------------------------|-----------------------|------------|-------------------------------------------------------------------------|------------|---------------------------------|
| -    |                              |           |        |                 |                   |        |            |                                      |                                    |                       |            |                                                                         |            |                                 |
|      | Konfiguration                | Terminals | Geplan | te Aufga        | ben Ausweise      | Zutr   | itt und S  | Schl                                 | ießu                               | ng                    | F          | roto                                                                    | koll       | e ?                             |
|      | TService                     | Diagnos   | e      | 2               |                   |        | ~          |                                      |                                    |                       |            |                                                                         |            |                                 |
|      | Filter<br>Anlagen-Id         |           | Zu     | tritt (         | und Schließ       | ung    |            |                                      |                                    |                       |            |                                                                         |            |                                 |
|      | 1<br>Schließzylinder / Türgi | ruppe     |        |                 |                   |        |            |                                      |                                    |                       |            |                                                                         |            |                                 |
|      | <alle></alle>                |           | 3      | Schl            | ießanlage 1       |        |            |                                      |                                    |                       |            |                                                                         |            |                                 |
|      |                              |           |        | Schließ<br>code |                   |        |            | d<br>i<br>s<br>a<br>b<br>I<br>e<br>d | g<br>e B<br>n ü<br>e r<br>a<br>I 1 | B<br>ü<br>r<br>o<br>2 | Kopierraum | S<br>e<br>B<br>r<br>ü<br>v<br>r<br>t<br>r<br>a<br>a<br>u<br>k<br>m<br>t | Techniker  | G<br>e<br>n<br>e<br>r<br>a<br>I |
|      |                              |           |        | 4               | Büros + Kopierer  |        |            | -                                    |                                    | _                     |            | -                                                                       |            |                                 |
|      |                              |           | 11     | <u>6</u>        | Büro 2 + Kopierer | + Serv | erraum     |                                      |                                    |                       |            |                                                                         | ~          |                                 |
|      |                              |           | 400    | <u>999</u>      | Generalschlüssel  |        |            |                                      |                                    |                       |            |                                                                         |            | ~                               |
|      |                              |           | **     | <u>1001</u>     | Büro 1            |        |            |                                      | ~                                  |                       |            | ~                                                                       | 1          | ~                               |
|      |                              |           | 94     | 1002            | Büro 2            |        |            |                                      |                                    | ~                     |            | ~                                                                       |            | ×.                              |
|      |                              |           | -      | 1003            | Serverraum        |        |            |                                      |                                    |                       |            | •<br>•                                                                  | -          | -                               |
|      |                              |           | oni    | e szeita        | abhängig vimmer   | r      |            |                                      |                                    |                       |            | -                                                                       |            |                                 |

Mit der Filterfunktion "Anlagen-Id" lässt sich die Anzeige zwischen der Darstellung einzelner Schließanlagen und der Zutrittskontrolle <Zutritt> umschalten.

| Filter<br>Anlagen-Id<br><zutritt><br/>Go</zutritt> | Zu<br>Zu | utritt             | t und So<br>skontrol      | ch<br>lai  | lie<br>nla                 | eß<br>ag              | ur<br>e               | ŋg         |                     |                                           |           |                                 |
|----------------------------------------------------|----------|--------------------|---------------------------|------------|----------------------------|-----------------------|-----------------------|------------|---------------------|-------------------------------------------|-----------|---------------------------------|
|                                                    |          | Raum               |                           | disabled   | g<br>e<br>n<br>e<br>r<br>a | B<br>ü<br>r<br>o<br>1 | B<br>ü<br>r<br>o<br>2 | Kopierraum | S e r v e r r a u m | B<br>u<br>r<br>o<br>t<br>r<br>a<br>k<br>t | Techniker | G<br>e<br>n<br>e<br>r<br>a<br>l |
|                                                    |          | <u>0</u>           | nowhere                   | •          |                            |                       |                       |            |                     |                                           |           |                                 |
|                                                    | 0        | <u>1</u><br>nie ⊙z | everywhere<br>eitabhängig | <b>v</b> i | ✓<br>mr                    | ner                   |                       |            |                     |                                           |           |                                 |

Bei Anzeige einer Schließanlage haben Sie die zusätzliche Filtermöglichkeit nach "Schließzylinder / Türgruppe". Wird "Schließzylinder" gewählt, werden alle Schließzylinder mit ihrer ID (> 1000)

#### in der Übersicht dargestellt.

| Filter<br>Anlagen-Id                                   | Zu | itritt u            | ind Schl     | ie           | ßι                              | IN                    | g                     |              |                     |           |           |               |
|--------------------------------------------------------|----|---------------------|--------------|--------------|---------------------------------|-----------------------|-----------------------|--------------|---------------------|-----------|-----------|---------------|
| Schließzylinder / Turgruppe<br>Schließzylinder 💌<br>Go | 3  | Schli               | eßanlage     | : 1          |                                 |                       |                       |              |                     |           |           |               |
|                                                        |    | Schließ<br>Zylinder |              | di<br>sabled | g<br>e<br>n<br>e<br>r<br>a<br>I | B<br>ü<br>r<br>o<br>1 | B<br>ü<br>r<br>o<br>2 | K o pierraum | S e r v e r r a u m | Bürotrakt | Techniker | G e n e r a l |
|                                                        | -  | 1001                | Büro 1       |              |                                 | ~                     |                       |              |                     | ~         |           | ~             |
|                                                        | -  | 1002                | Büro 2       |              |                                 |                       | ~                     |              |                     | ~         | ~         | ~             |
|                                                        | -  | 1003                | Kopierraum   |              |                                 |                       |                       | ~            |                     | ~         | ~         | ~             |
|                                                        | -  | <u>1004</u>         | Serverraum   |              |                                 |                       |                       |              | ۲                   |           | ~         | ~             |
|                                                        | on | ie 🕑 zeita          | bhängig 🖌 ir | nm           | er                              |                       |                       |              |                     |           |           |               |

Sind "Türgruppen" als Filterwert gewählt, werden alle Türgruppen der Schließanlage mit ihrer ID (<1000) dargestellt.

| Filter<br>Anlagen-Id                           | Zut             | tritt         | und Schließung                 |              |         |                       |                       |            |                                           |           |                                   |                                 |
|------------------------------------------------|-----------------|---------------|--------------------------------|--------------|---------|-----------------------|-----------------------|------------|-------------------------------------------|-----------|-----------------------------------|---------------------------------|
| 1<br>Schließzylinder / Türgruppe<br>Türgruppen | Schließanlage 1 |               |                                |              |         |                       |                       |            |                                           |           |                                   |                                 |
|                                                |                 | Tür<br>gruppe |                                | di<br>sabled | general | B<br>ü<br>r<br>o<br>1 | B<br>ü<br>r<br>o<br>2 | K opieraum | S<br>r<br>v<br>e<br>r<br>r<br>a<br>u<br>m | Bürotrakt | Te<br>ch<br>n<br>i<br>k<br>e<br>r | G<br>e<br>n<br>e<br>r<br>a<br>I |
|                                                |                 | 4             | Büros + Kopierer               |              |         |                       |                       |            |                                           | ~         |                                   |                                 |
|                                                |                 | <u>6</u>      | Büro 2 + Kopierer + Serverraum |              |         |                       |                       |            |                                           |           | ~                                 |                                 |
|                                                |                 | 999           | Generalschlüssel               |              |         |                       |                       |            |                                           |           |                                   | ~                               |
|                                                | onie            | e 🕑 zeit      | abhängig vimmer                |              |         |                       |                       |            |                                           |           |                                   |                                 |

Mit einem Klick auf einen Link in der Spalte Schließcode / Schließzylinder / Türgruppe / Raumzone (in Abhängigkeit der aktuellen Filtereinstellungen) werden unterhalb der Übersichtstabelle die zugehörigen Detailinformationen eingeblendet.

Mit einem Klick auf eines der Symbole in der Übersicht werden die zugehörigen Berechtigungen des jeweiligen Zutrittsprofils im Detailbereich angezeigt (Beschreibung siehe Abschnitt *Zutritt und Schließung - Detailansicht Berechtigungen*).

Profil ist nie berechtigt

Profil ist immer berechtigt

(0-24 Uhr an allen Tagen)

Profile besitzt zeitabhängige
 Berechtigung

#### Zutritt und Schließung - Detailansicht

Die Detailansicht variiert in Abhängigkeit von Art und Parametrierung der Daten. Schließzylinder

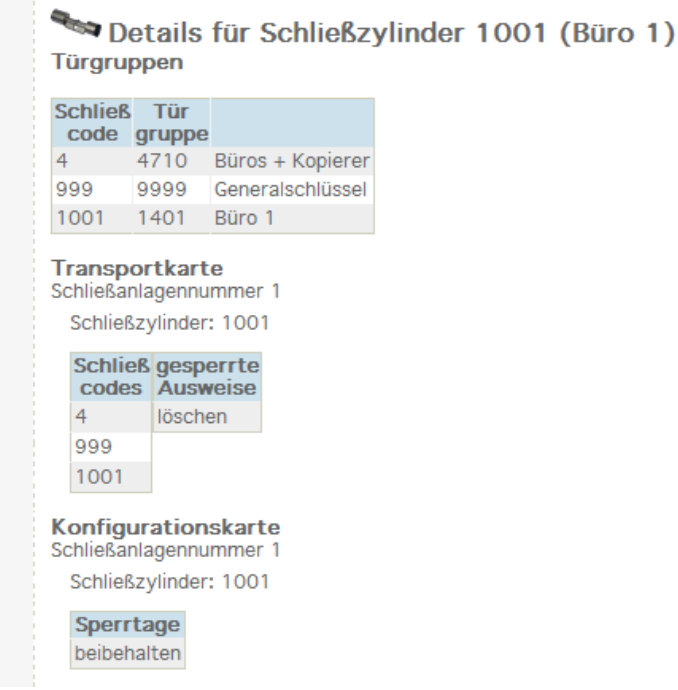

Die Detailansicht für einen Schließzylinder beinhaltet in der Überschrift dessen ID und, falls vorhanden, die Bezeichnung. Die ID (> 1000) ist in diesem Fall gleichbedeutend mit dem Schließcode des Zylinders.

In der Tabelle "Türgruppen" werden diejenigen Türgruppen, mit ihrem jeweiligen Schließcode, aufgelistet, denen der Schließzylinder zugeordnet ist.

Die Ansicht "Transportkarte" zeigt den Inhalt einer Transportkarte an, wenn diese Karte mit den aktuellen Daten der TService-Datenbank erzeugt werden würde. Die aufgeführten Schließcodes werden damit an den Zylinder übertragen und dieser gewährt später bei Präsentation eines Nutzerausweises bei einem übereinstimmenden Schließcode die Schließung. Werden Ausweise im Schließzylinder gesperrt, sind diese unter "gesperrte Ausweise" aufgeführt. Im gezeigten Beispiel würden alle im Schließzylinder enthaltenen gesperrten Ausweise gelöscht werden (also ggf. wieder schließberechtigt sein).

In der Ansicht "Konfigurationskarte" werden die Sperrtage angezeigt, wenn mit den aktuellen Daten eine Konfigurationskarte erzeugt werden würde. In diesem Beispiel bleiben die Sperrtage im Schließzylinder beibehalten. Wird in den Sperrtagen "löschen" angezeigt, werden alle im Schließzylinder befindlichen Sperrtage gelöscht.

#### Türgruppe

| De De                                         | tails fü          | ir Tür       | arup           | oe 4 (Bür     | os      | + Kopi           | erer)                 |
|-----------------------------------------------|-------------------|--------------|----------------|---------------|---------|------------------|-----------------------|
| Schließz                                      | ylinder           |              | 9. op          | . (54         |         | . nopi           | 0.01)                 |
| Schließ<br>zylinder                           | Eingang           | Leser        | Tür            |               |         |                  |                       |
| 1001                                          | 1301              | 1101         | 1201           |               |         |                  |                       |
| 1002                                          | 1302              | 1102         | 1202           |               |         |                  |                       |
| 1003                                          | 1303              | 1103         | 1203           |               |         |                  |                       |
| Franspo                                       | rtkarte           |              |                |               |         |                  |                       |
| Schließanl                                    | agennumr          | ner 1        |                |               |         |                  |                       |
| Schließz                                      | ylinder: 1        | 001          | Schließ        | zylinder: 100 | 2       | Schließzy        | /linder: 1003         |
| Schlief<br>codes                              | S gesper<br>Auswe | rrte<br>eise | Schlie<br>code | B gesperri    | te<br>e | Schließ<br>codes | gesperrte<br>Ausweise |
| 4                                             | 000000            | 0007         | 4              | 00000000      | 07      | 4                | 000000007             |
| 999                                           |                   |              | 6              |               |         | 6                |                       |
| 1001                                          |                   |              | 999            |               |         | 999              |                       |
|                                               | _                 |              | 1002           |               |         | 1003             |                       |
| Konfigurationskarte<br>Schließanlagennummer 1 |                   |              |                |               |         |                  |                       |
| Schließz                                      | ylinder: 1        | 001 S        | chließzy       | linder: 1002  | Sc      | hließzylind      | ler: 1003             |
| Sperrt                                        | age               | 5            | Sperrta        | ige           | S       | perrtage         |                       |
| beibeha                                       | lten              | b            | eibehal        | ten           | be      | eibehalten       |                       |

Die Detailansicht für eine Türgruppe beinhaltet in der Überschrift deren Schließcode (< 1000) und, falls vorhanden, die Bezeichnung

In der Tabelle "Schließzylinder" werden diejenigen Zylinder, gemeinsam mit zugehörigem Eingang, aufgelistet, die der Türgruppe zugeordnet sind.

Die Ansicht "Transportkarte" zeigt den Inhalt einer Transportkarte an, wenn diese Karte mit den aktuellen Daten der TService-Datenbank für die gewählte Türgruppe erzeugt werden würde. Dabei sind für jeden Schließzylinder der Türgruppe dessen "Schließcodes" und "gesperrte Ausweise" aufgeführt (siehe auch Detailansicht *Schließzylinder*).

In der Ansicht "Konfigurationskarte" werden die Sperrtage für jeden Schließzylinder der gewählten Türgruppe angezeigt, wenn mit den aktuellen Daten eine Konfigurationskarte erzeugt werden würde (siehe auch Detailansicht *Schließzylinder*).

#### Raumzone

| Details für Raumzone 2 (Hof)<br>Eingänge |       |     |                               |  |  |  |  |
|------------------------------------------|-------|-----|-------------------------------|--|--|--|--|
| Eingang                                  | Leser | Tür | Zeitzone für<br>Dauersperrung |  |  |  |  |
| 2 Einfahrt                               | 100   | 200 | 5                             |  |  |  |  |
| 3 R2.Hofausgang                          | 102   | 202 |                               |  |  |  |  |

Die Detailansicht für eine Raumzone (nur bei Zutrittskontrolle) beinhaltet in der Überschrift deren Raumzonen-ID und, falls vorhanden, die Bezeichnung

In der Tabelle "Eingänge" werden die Eingänge, gemeinsam mit zugehöriger Leser/Tür-Kombination, aufgelistet, die der Raumzone zugeordnet sind. Falls ein Eingang eine "Zeitzone für Dauersperrung" besitzt, wird deren ID ebenfalls angezeigt.

#### Zutritt und Schließung - Detailansicht Berechtigungen

Je nach gewählter Zeile und Spalte in der Übersichtstabelle werden entsprechende Schließ- bzw. Zutrittsberechtigungen für das Schließ- bzw. Zutrittsprofil angezeigt.

Schließberechtigung Schließzylinder 1004 (Serverraum) für Schließprofil 4804 (Serverraum) Zeitzone Beginn Ende Tage

 Zeitzone
 Beginn
 Ende
 Tage

 11
 Schliessanlage 14-20Uhr
 14:00
 20:00
 255(=0xFF) (Sunday, Monday, Tuesday, Wednesday, Thursday, Friday, Saturday, Holiday1)

Es werden der gewählte Schließzylinder (bzw. Türgruppe oder Raumzone) und das Schließ- bzw. Zutrittsprofil angezeigt.

In der Detailtabelle sind die im Profil hinterlegten Berechtigungszeiten dargestellt.

#### Log Ereignisse

Die Seite zeigt zunächst alle heute vom TService geloggten Meldungen.

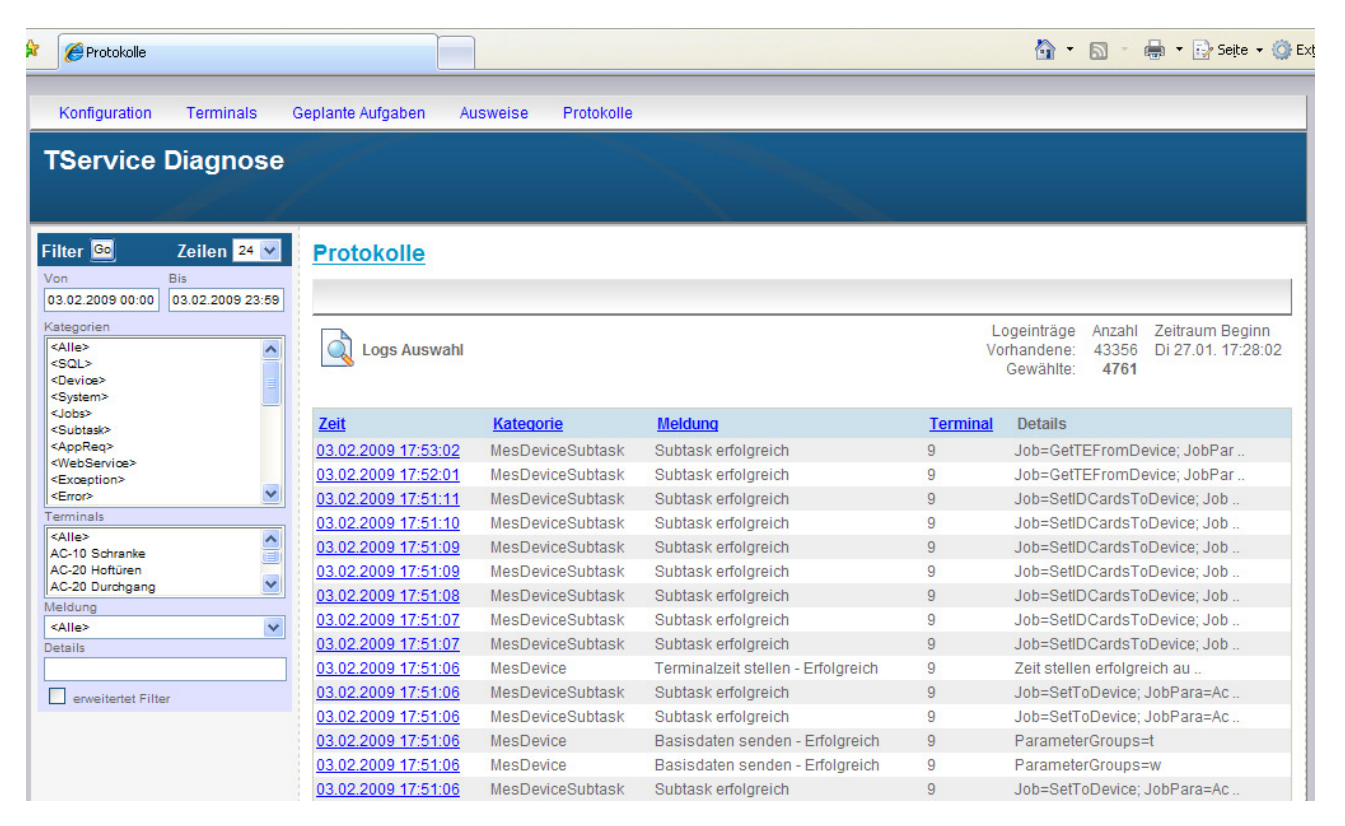

In der Linken Spalte befindet sich ein Filter. Er ermöglicht, gezielt bestimmte Meldungen anzuzeigen. Erst nach Betätigung des *Go*-Buttons wird die gewählte Filtereinstellung wirksam. Veränderte Filtereinstellungen erscheinen blau dargestellt. Durch Mehrfachauswahl gewählte Werte (bei Kategorien und Terminals) werden in der jeweiligen Auswahlliste oben einsortiert. Die Anzahl der angezeigten Zeilen je Seite ist in der linken Spalte oben einstellbar. Ein Klick in die Spaltenköpfe bewirkt eine entsprechende Sortierung.

#### Filterparameter

- Der Zeitraum wird durch Angabe der Von- und Bis-Datumzeit eingegrenzt. Der TService bewahrt geloggte Meldungen 7 Tage auf. Ältere Weiter Meldungen sind nicht anzeigbar. Hinweis: Der Aufbewahrungszeitraum kann in der Konfigurationsdatei TServiceSettings.config über den Parameter LogFileKeepDays verstellt werden.
- Bei Kategorien ist eine Mehrfachauswahl möglich. Eine Übersicht über die Bedeutung der Logkategorien findet sich am Kapitelende. Es werden nur Meldungen vom TService geloggt, die durch den Parameter *LogFilter* in TServiceS<u>ettings</u>.config ausgewählt sind. Im der Kategorieauswahl sind ausserdem alle im Log aufgetretenen Kategoriekombinationen und deren Häufigkeit zu sehen. Auch diese Kategoriekombinationen können zur Auswahl verwendet werden.
- Es kann auf alle oder mehrere **Terminals** gefiltert werden
- Es kann nur auf *Alle* oder eine bestimmte **Meldung** gefiltert werden
- Bei **Details** muss der Suchstring im SQL LIKE Syntax angegeben werden.
   Beispiel: %*erfolg*% (für alle Meldungen die in der Spalte *Details* die Zeichenkette *"erfolg*" enthalten)
- Als erweiterte Filter lassen sich eine **Methode** oder die **maximale Dauer** auswählen.

Um eine einzelne Meldung detailliert zu betrachten, muss der entsprechende Link in der Spalte *Zeit* geklickt werden.

#### Log Ereignisse - Detailansicht

| Protokolle              |                                                                                       |                                         |                         |                                       |  |  |  |  |
|-------------------------|---------------------------------------------------------------------------------------|-----------------------------------------|-------------------------|---------------------------------------|--|--|--|--|
| Beschreibung einblenden |                                                                                       |                                         |                         |                                       |  |  |  |  |
| Log De                  | tails                                                                                 | Logeinträge<br>Vorhandene:<br>Gewählte: | Anzahl<br>43691<br>5211 | Zeitraum Beginn<br>Di 27.01. 18:28:02 |  |  |  |  |
| Feldname                | Wert                                                                                  |                                         | E                       | Beschreibung                          |  |  |  |  |
| ID                      | 196767                                                                                |                                         |                         |                                       |  |  |  |  |
| Time                    | 2009-02-03 18:51:07.4530                                                              |                                         | E                       | Ereigniszeit                          |  |  |  |  |
| LogCategory             | 262162(=0x40012) (Device, Subtask, Message)                                           |                                         | ŀ                       | Kategorie                             |  |  |  |  |
| LogSCategory            | MesDeviceSubtask                                                                      |                                         | ŀ                       | ategorie als String                   |  |  |  |  |
| DeviceID                | 9                                                                                     |                                         | г                       | Ferminal                              |  |  |  |  |
| Protocol                | ITX                                                                                   |                                         | P                       | Communikationsprotokoll               |  |  |  |  |
| Message                 | Subtask erfolgreich                                                                   |                                         | N                       | feldung                               |  |  |  |  |
| Details                 | Job=SetIDCardsToDevice; JobPara=ActionSet=1<br>IDCards=0101BB934C,010361708C,01036172 | 15; DeviceID=9;<br>5C,04206553F8        | B,;;;                   |                                       |  |  |  |  |
| Method                  | RunNextSubTask                                                                        |                                         | N                       | Methode                               |  |  |  |  |
| Result                  | Ok                                                                                    |                                         | F                       | Resultat                              |  |  |  |  |
| Duration                | 703                                                                                   |                                         | C                       | auer in ms                            |  |  |  |  |
| Thread                  | 8 (SubTaskHandler)                                                                    |                                         | ٦                       | Thread                                |  |  |  |  |

In der Protokoll-Detailansicht sind alle Felder der jeweiligen Meldung zu sehen. Der Link <u>Beschreibung einblenden</u> dient zur Anzeige ausführlicher Erläuterungen zu den angezeigten Eigenschaften.

#### Übersicht über die Logkategorien

| Flag     | Bezeichner  | Bedeutung                                              |
|----------|-------------|--------------------------------------------------------|
| 0x000001 | SQL         | Meldung über SQL-Aktvitäten                            |
| 0x000002 | Device      | Meldungen über Kommunikation mit einem Terminal        |
| 0x000004 | System      | Meldung über allgemeine System-Aktivitäten/-zustände   |
| 0x000008 | Jobs        | Meldungen zur Durchführung geplanter Aufgaben          |
| 0x000010 | Subtask     | Meldung zur Ausführung von Subtasks                    |
| 0x000020 | AppReq      | Meldungen zur Verarbeitung von Application-Requests    |
| 0x000040 | WebService  | Meldungen WebService-Funktionsaufrufe                  |
| 0x010000 | Exception   | Exceptions                                             |
| 0x020000 | Error       | Abgefangene Fehler                                     |
| 0x040000 | Message     | Meldungen                                              |
| 0x0FFFFF | DefaultAll  | Standartwert für Logfilter in TService.exe.config      |
| 0x100000 | Debug       | *Debug-Meldungen                                       |
| 0x200000 | Development | *Besondere temporäre Meldungen während der Entwicklung |

\* Die Einstellung ist f
ür den Dauereinsatz nicht empfohlen, weil wegen der vielen geloggten Meldungen, die TService-Datenbank und der Inhalt des Verzeichnisses DAT\LOG\LOGTS sehr gro
ß werden k
önnen.

#### Terminalereignisse

Die Seite zeigt zunächst alle heute vom TService geloggten Terminalereignisse.

| Konfiguration Terminals Geplan                                                                                                    | te Aufgaben Auswe     | eise Zutritt und Schließ     | ung Protokolle 🕨 | Prüflauf ?   |    |                                                                                                |
|----------------------------------------------------------------------------------------------------|-----------------------|------------------------------|------------------|--------------|----|------------------------------------------------------------------------------------------------|
| TService Diagnose                                                                                                    | 2                     |                              |                  |              |    |                                                                                                |
| Filter Go Zeilen 24 V<br>Ereignis Zeit<br>Von Bis<br>17.06.2010 00:00 17.06.2010 23:59<br>Ausweis / PIN<br>Terminals<br><alle><br/>(10) Tmi-LAN10 [96]</alle> | Terminaler            | eignisse<br>eignisse Auswahl |                  |              |    | Logeinträge Anzahl Zeitraum Beginn<br>Vorhandene: 172382 Heute 10:07:00<br>Gewählte: <b>39</b> |
| (12) WLAN12 [172286]                                                                                                    | Ereignis Zeit 🖑       | Ausweis Codierung            | <u>Terminal</u>  | Ereignis Typ | ÜS | Übertragungs Zeit Zusatzeingaben                                                               |
| Ereignis Typ                                                                                                    | 17.06 10:10 Do        | 0F02FA1DEB                   | (10) Timi-LAN10  | 4096         | 3  | 17.06 10:45 Do                                                                                 |
| <ale></ale>                                                                                                    | 17.06 10:10 Do        | 0F02FA1DEB                   | (10) Timi-LAN10  | 4096         | 3  | 17.06 10:45 Do                                                                                 |
| <none> [57]</none>                                                                                                    | 17.06 10:10 Do        | 0F02FA1DEB                   | (10) Timi-LAN10  | 4096         | 3  | 17.06 10:45 Do                                                                                 |
| <go> [36]</go>                                                                                                    | 17.06.10:10 Do        | 0F02FA1DEB                   | (10) Timi-LAN10  | 4096         | 3  | 17.06.10:45.Do                                                                                 |
| Übertragungsstatus ( ÜS )                                                                                                    | 17.06.10:10 Do        | 0F02FA1DEB                   | (10) Timi-LAN10  | 4096         | 3  | 17.06.10:45 Do                                                                                 |
| <ale></ale>                                                                                                    | 17.06.10:10 Do        | 0E02EA1DEB                   | (10) Timi-LAN10  | 4096         | 3  | 17.06.10:45 Do                                                                                 |
| <parsed> [96]</parsed>                                                                                                    | 17.06.10:10 Do        |                              | (10) Timi-LAN10  | 4096         | 3  | 17.06.10:45 Do                                                                                 |
| <readfromapp> [172284]</readfromapp>                                                                                                    | 17.06 10:10 Do        |                              | (10) Timi-LAN10  | 4030         | 3  | 17.0610:45 Do                                                                                  |
| Subtyp                                                                                                    | 17.06 10:10 Do        |                              | (10) Timi-LAN10  | 4006         | 2  | 17.06 10:45 Do                                                                                 |
| <none> [163036]</none>                                                                                                    | 17.06 10:10 Do        |                              | (10) Timi-LAN10  | 4090         | 2  | 17.0610.45 Do                                                                                  |
| <doorunlockedbycard> [3]</doorunlockedbycard>                                                                                                    | 17.00 10.10 Do        | 0502581506                   | (10) Timi-LAN10  | 4090         | 2  | 17.00 10:45 Do                                                                                 |
| Zusatzeingabe / Fehlgrund                                                                                                    | 17.00 10.10 Do        | 0F02FA1E00                   | (10) Timi-LAN10  | 4090         | 2  | 17.00 10:45 Do                                                                                 |
|                                                                                                    | 17.00 10.10 Do        | 0F02FA1E00                   | (10) TIMI-LANIO  | 4090         | 2  | 17.00 10:45 Do                                                                                 |
|                                                                                                    | 17.06 10.10 D0        | 0F02FA1E80                   | (10) TIMI-LANTO  | 4096         | 3  | 17.06 10.45 D0                                                                                 |
|                                                                                                    | 17.06 10:10 D0        | UFUZFATE80                   | (10) TIMI-LAN10  | 4096         | 3  | 17.0610.45 D0                                                                                  |
| Übertragungs Zeit                                                                                                    | 17.0610:10 D0         | UFU2FA1E86                   | (10) TIMI-LAIN10 | 4096         | 3  | 17.0610:45 D0                                                                                  |
| Von Bis                                                                                                    | 17.0610:10 Do         | UFU2FA1E86                   | (10) Timi-LAN10  | 4096         | 3  | 17.0610:45 Do                                                                                  |
|                                                                                                    | <u>17.06 10:10 Do</u> | 0F02FA1E86                   | (10) Timi-LAN10  | 4096         | 3  | 17.0610:45 Do                                                                                  |
|                                                                                                    | <u>17.06 10:08 Do</u> | 0F02FA1E86                   | (10) Timi-LAN10  | 4096         | 3  | 17.06 10:45 Do                                                                                 |
|                                                                                                    | <u>17.06 10:08 Do</u> | 0F02FA1E86                   | (10) Timi-LAN10  | 4096         | 3  | 17.06 10:45 Do                                                                                 |
|                                                                                                    | <u>17.06 10:08 Do</u> | 0F02FA1E86                   | (10) Timi-LAN10  | 4096         | 3  | 17.06 10:45 Do                                                                                 |
|                                                                                                    | <u>17.06 10:08 Do</u> | 0F02FA1E86                   | (10) Timi-LAN10  | 4096         | 3  | 17.06 10:45 Do                                                                                 |
|                                                                                                    | <u>17.06 10:08 Do</u> | 0F02FA1E86                   | (10) Timi-LAN10  | 4096         | 3  | 17.06 10:45 Do                                                                                 |
|                                                                                                    | 17.06 10:07 Do        | 0F02FA1E86                   | (10) Timi-LAN10  | 4096         | 3  | 17.06 10:45 Do                                                                                 |

In der linken Spalte befindet sich ein Filter. Er ermöglicht, gezielt bestimmte Terminalereignisse anzuzeigen. Bei Anklicken der Checkbox **Erweiterter Filter** erweiterteter Filter werden zusätzliche Filtereinstellungen angezeigt. Erst nach Betätigung des **Go**-Buttons wird die gewählte Filtereinstellung wirksam. Mehrfachauswahl ist möglich bei **Terminals, Ereignis Typ, Übertragungsstatus** und **Subtyp**. Die Anzahl der angezeigten Zeilen je Seite ist in der linken Spalte, oben, einstellbar. Ein Klick in die Spaltenköpfe bewirkt eine entsprechende Sortierung. In den Listboxen **Terminals, Ereignis Typ, Übertragungsstatus** und **Subtyp** gibt die hintere Zahl in der **[**] – Klammer an, wie oft der jeweilige Wert in der gesamten Datenbank vorhanden ist. In den Listboxen sind nur die Werte auswählbar, die auch tatsächlich in der Datenbank vorkommen.

#### Filterparameter

 Der Ereignis-Zeitraum wird durch Angabe der Von- und Bis-Datumzeit eingegrenzt. Der TService bewahrt geloggte Terminalereignisse 100 Tage auf. Ältere Terminalereignisse sind nicht anzeigbar.
 Hinweis: Der Aufbewahrungszeitraum kann in der Konfigurationsdatei

Hinweis: Der Aufbewahrungszeitraum kann in der Konfigurationsdatei TService.Settings.config über den Parameter *TEKeepDays* verstellt werden.

- Bei Ausweis / PIN wird nach Vorkommen des Suchstrings in einem Ausweis bzw. PIN gesucht (Bsp. Suche: 145 Ergebnis: F06A14582)
- Bei Terminals ist eine Mehrfachauswahl möglich. Die vordere Zahl in der () Klammer gibt die Terminal ID an.

Als erweiterte Filter lassen sich Ereignis Typ, Übertragungsstatus ( ÜS in der Tabelle rechts) und Subtyp aus Listen auswählen. Außerdem ist es möglich, nach Zusatzeingaben und Fehlgründen (Zusatzeingabe / Fehlgrund) und nach der Übertragungszeit zu suchen. Zusätzlich ist es möglich, nach ungeparsten Telegrammen (ungeparstes Telegramm) und Terminalereignissen mit unplausiblen Ereigniszeiten (Zukünftige u. weit zurückliegende) zu filtern.

Um eine einzelne Meldung detailliert zu betrachten, muss der entsprechende Link in der Spalte Ereignis *Zeit* geklickt werden.

#### **Ereignis Typen**

| Flag   | Bezeichner            | Bedeutung                |
|--------|-----------------------|--------------------------|
| 0x0000 | None                  | Kein Wert                |
| 0x0001 | Come                  | Kommen                   |
| 0x0002 | Go                    | Gehen                    |
| 0x0004 | ComeOfficially        | Kommen vom Dienstgang    |
| 0x0008 | GoOfficially          | Gehen zum Dienstgang     |
| 0x0010 | BreakBegin            | Pausenbeginn             |
| 0x0020 | BreakEnd              | Pausenende               |
| 0x0040 | InterruptionBegin     | Unterbrechungsbeginn     |
| 0x0080 | InterruptionEnd       | Unterbrechungsende       |
| 0x0100 | AccessControl         | Zutritt                  |
| 0x0200 | DeviceEvent           | Geräte-Meldung           |
| 0x0400 | Alarm                 | Alarm                    |
| 0x0800 | AlarmStatusTerminated | Alarmzustand beendet     |
| 0x1000 | Other                 | Sonstiges                |
| 0x2000 | BeginWithExtended     | Begin mit Zusatzeingaben |
| 0x4000 | EndWithExtended       | Ende mit Zusatzeingaben  |

#### Subtypen

| Flag | Bezeichner                       | Bedeutung                                    |
|------|----------------------------------|----------------------------------------------|
| 1    | DoorUnlockedByCard               | Tür für berechtigte Karte freigegeben        |
| 2    | DoorUnlockedByPermanentUnlocking | Tür per Dauerfreigabe freigegeben            |
| 3    | DoorUnlockedByPushButton         | Tür per Dauerfreigabe freigegeben            |
| 4    | DoorUnlockedByPin                | Tür per Dauerfreigabe freigegeben            |
| 5    | DoorUnlockedByHost               | Tür vom Host freigegeben                     |
| 6    | DoorLocked                       | Türfreigabe beendet                          |
| 7    | DoorOpened                       | Tür geöffnet                                 |
| 8    | DoorClosed                       | Tür geschlossen                              |
| 9    | CardNotAuthorized                | nicht berechtigte Karte (außerhalb Zeitzone) |
| 10   | CardUnknown                      | unbekannte Karte                             |
| 11   | PinNotAuthorized                 | nicht berechtigter PIN (außerhalb Zeitzone)  |
| 12   | PinUnknown                       | unbekannter PIN                              |
| 13   | AlertDoorOpenedUnauthorized      | Alarm: Tür unberechtigt geöffnet             |
| 14   | AlertCodeEntered                 | Alarmcode vom Benutzer eingegeben            |
| 15   | AlertDoorOpenTooLong             | Alarm: Tür zu lange offen                    |
| 16   | AlertOffUnblocking               | Alarm aus, wegen Freigabe                    |
| 17   | AlertOffDoorClosed               | Alarm aus, weil Tür wieder geschlossen wurde |
| 18   | LockKeyCodeUpdated               | Letztes Schreiben des KeyCodes auf Karte     |

#### Übertragungsstati

| Flag | Bezeichner       | Bedeutung                                                               |
|------|------------------|-------------------------------------------------------------------------|
| 0    | None             | Ungültig                                                                |
| 1    | ReadFromTerminal | Terminalereignis aus Terminal in<br>Terminalservice-Daten gelesen       |
| 2    | DeletedInTermina | Terminalereignis in DB gespeichert und in Terminal gelöscht             |
| 3    | Parsed           | Terminalereignis erfolgreich geparst                                    |
| 4    | RequestedOfApp   | Terminalereignis von Zeitwirtschaft angefordert                         |
| 5    | ReadFromApp      | Terminalereignis aus Terminalservice-Daten zu Zeitwirtschaft übertragen |
| 6    | Deleted          | Terminalereignis löschmarkiert                                          |

## Terminalereignisse – Detailansicht

## **Terminalereignisse**

| Beschreibung einblenden       |                                   |                                                                                                   |  |  |  |
|-------------------------------|-----------------------------------|---------------------------------------------------------------------------------------------------|--|--|--|
| Terminalereig                 | nis Details                       | Logeinträge Anzahl Zeitraum Beginn<br>Vorhandene: 172343 Mi 16.06. 09:44:00<br>Gewählte: <b>1</b> |  |  |  |
| Feldname                      | Wert                              | Beschreibung                                                                                      |  |  |  |
| TEventID                      | 1372112                           | Terminalereignises-ID                                                                             |  |  |  |
| CardCode                      | 0F02FA1DA3                        | Codierung                                                                                         |  |  |  |
| TEventType                    | 257(=0x101) (Come, AccessControl) | Terminalereignis Typ                                                                              |  |  |  |
| FeventTime Mi 16.06. 09:44:00 |                                   | Terminalereigniszeit                                                                              |  |  |  |
| TEGetTime                     | Mi 16.06. 09:45:25                | Übertragungszeit                                                                                  |  |  |  |
| TESubType                     | 1 (DoorUnlockedByCard)            | Terminalereignis Subtyp                                                                           |  |  |  |
| TEStorageState                | 3 (Parsed)                        | Übertragungsstatus                                                                                |  |  |  |
| TEParFG                       |                                   | Fehlgrund                                                                                         |  |  |  |
| DoorNo                        | 1                                 | Tür Nummer                                                                                        |  |  |  |
| ReaderNo                      | 1                                 | Leser Nummer                                                                                      |  |  |  |
| Terminal                      | inal (10) Timi-LAN10 Terminal     |                                                                                                   |  |  |  |

In der Protokoll-Detailansicht sind alle Felder der jeweiligen Meldung zu sehen. Der Link <u>Beschreibung einblenden</u> dient zur Anzeige ausführlicher Erläuterungen zu den angezeigten Eigenschaften.

# Prüflauf

Die Übersicht weist auf mögliche Fehlparametrierungen der Daten hin.

| prunaur       |           |                  |                       |                                                            |                                                                                             | Sarcty . |
|---------------|-----------|------------------|-----------------------|------------------------------------------------------------|---------------------------------------------------------------------------------------------|----------|
| Konfiguration | Terminals | Geplante Aufgabe | en Ausweise Zutr      | itt und Schließung Protokolle Prüf                         | lauf ?                                                                                      |          |
| Service       | Diagnos   | e                |                       |                                                            |                                                                                             |          |
|               | <u> </u>  | <u>Datenprü</u>  | iflauf                |                                                            |                                                                                             |          |
|               |           | Kategorie        | Tabelle               | Nelduna                                                    | Bedingung                                                                                   | Т        |
|               |           | Error            | Hardware              | Falscher Basistyp für Terminal in<br>Hardwaretabelle.      | Terminals.DeviceId = 5001                                                                   |          |
|               |           | Error            | Hardware              | Gerät vom Typ Door hat<br>ungültigen Parent.               | Hardware.DeviceId = 5201                                                                    |          |
|               |           | Error            | Hardware              | Gerät vom Typ CardReader hat<br>ungültigen Parent.         | Hardware.DeviceId = 5101                                                                    |          |
|               |           | Error            | CardReaders           | Kein zugehöriger Datensatz<br>gefunden.                    | Hardware.DeviceId = 1111                                                                    |          |
|               |           | Error            | Hardware              | Kein zugehöriger Datensatz<br>gefunden.                    | Cardreaders.DeviceId = 111                                                                  |          |
|               |           | Error            | Hardware              | Kein zugehöriger Datensatz<br>gefunden.                    | Doors.DeviceId = 2020                                                                       |          |
|               |           | Error            | Hardware              | Kein zugehöriger Datensatz<br>gefunden.                    | Doors.DeviceId = 2073                                                                       |          |
|               |           | Error            | Hardware              | Kein zugehöriger Datensatz<br>gefunden.                    | Doors.DeviceId = 2240                                                                       |          |
|               |           | Error E          | nteredAreaZonesEntran | ces Raumzone enthält keine Eingänge.                       | AreaZones.AreaZoneID = 4720                                                                 |          |
|               |           | Error            | AreaZones             | Raumzeit verwendet unbekannte<br>Raumzone.                 | AreaTimes.Areazoneld = 4718; AreaTimes.AccessProfileId = 4718                               |          |
|               |           | Error            | AreaZones             | Raumzeit verwendet unbekannte<br>Raumzone.                 | AreaTimes.Areazoneld = 4719; AreaTimes.AccessProfileId = 4719                               |          |
|               |           | Error            | Entrances             | Der Raumzone ist ein unbekannter<br>Eingang zugeordnet.    | EnteredAreaZonesEntrances.EntranceId = 1304;<br>EnteredAreaZonesEntrances.AreaZoneId = 1405 |          |
|               |           | Error            | CardReaders           | Dem Eingang ist ein unbekannter<br>Kartenleser zugeordnet. | Entrances.CardReader = 1111                                                                 |          |
|               |           | Error            | Calendars             | Kein zugehöriger Kalender-<br>Datensatz gefunden.          | Terminals.Calendarld = 10; Terminals.DeviceId = 1003                                        |          |
|               |           | Message          | IdCards               | Nutzerausweis besitzt<br>unbegrenzte Gültigkeit.           | ldcards.CardCode = 100000005                                                                | Locks    |

# Ausgewählte Diagnosefragen und -antworten

|      | Frage                                                              | Antwort durch              |
|------|--------------------------------------------------------------------|----------------------------|
|      |                                                                    | TSUI-Funktion              |
|      |                                                                    | oder als ASCII-Log         |
|      |                                                                    | im <i>Loqverzeichnis</i> * |
| 1.   | Besteht Verbindung zum Terminal?                                   | Terminals                  |
| 1.1  | - ja oder nein?                                                    |                            |
| 1.2  | - Wann zuletzt ok?                                                 |                            |
| 1.3  | - Wann zuletzt nicht ok und warum?                                 |                            |
| 1.4  | - Mit welcher Qualität?                                            | Protokolle                 |
| 2.   | Wie viele IDCards befinden sich im Terminal?                       | Terminals                  |
| 3.   | Wie viele Terminalereignisse befinden sich im Terminal?            | Terminals                  |
| 3.1. | Welche Terminalereignisse wurden in den letzten Tagen abgeholt?    | LOG\LOGTE                  |
| 4.   | Welche Terminalereignisse befinden sich in der TService-Datenbank? | nicht unterstützt          |
| 4.1  | - Welche davon sind noch nicht von der Zeitwirtschaft abgeholt?    |                            |
| 4.2  | - Wie viel Zeit liegt zwischen Terminalereignis und Abholung aus   |                            |
|      | dem Terminal?                                                      |                            |
| 4.3  | - Welche Terminalereignisse wurden in den letzen Tagen abgeholt?   |                            |
| 5.   | Wann wurde das Terminal zuletzt vollständig ausgelesen?            | Terminals                  |
| 6.   | Welche Auseisdefinitionen wurden zuletzt an das Terminal gesendet? | Ausweise                   |
| 6.1  | - Wann wurde der Ausweis zuletzt an das Terminal gesendet?         |                            |
| 6.2  | - Welche Parameter wurden mit dem Ausweis gesendet?                |                            |
| 6.3  | - Versucht der TService die Karte an das Terminal zu senden?       |                            |
| 7.   | Ist der Ausweis zur Zeit als für das Terminal gültig eingerichtet? | Ausweise                   |
| 8.   | Wie stark weicht die Terminalsystemzeit von der Serverzeit ab?     | Terminals                  |
| 9.   | Wann wurden zuletzt welche Hardwaredefinitionen erfolgreich zum    | Terminals                  |
|      | Terminal gesendet?                                                 |                            |
| 9.1  | - Wann wurden die Hardwaredefinitionen gesendet?                   | Terminals                  |
| 9.2  | - Welche Hardwaredefinitionen wurden zuletzt gesendet?             | LOG\LOGDEVICE              |
| 10.  | Welche Seriennummer hat das Terminal?                              | Terminals                  |
| 10.1 | - Wie lauten Gerätetyp und Firmwareversion?                        |                            |
| 11.  | Werden die geplanten Aufgaben ausgeführt?                          | Geplante Aufgaben          |
| 11.1 | - Wann zuletzt?                                                    |                            |
| 11.2 | - Mit welchem Erfolg?                                              |                            |
| 11.3 | - Wann, wie oft, mit welchem Erfolg in den letzten Tagen?          | Protokolle                 |
| 12.  | Läuft der TService und ist der TSWebservice erreichbar?            | Konfiguration              |
|      | Welche TService-Version läuft auf welchem Server und mit welcher   | LOG\LOGTS                  |
|      | Datenbank                                                          |                            |
| 13.  | Wann wurde zuletzt Parameter von der Zeitwirtschaft zum TService   | Protokolle                 |
|      | übertragen?                                                        |                            |
| 13.1 | - Wann wurden die Hardwaredefinitionen zuletzt übertragen?         |                            |
| 13.2 | - Wann wurden die Schedulerjobs zuletzt übertragen?                |                            |
| 13.3 | - Wann wurden die IDCards zuletzt übertragen?                      |                            |

\* TService Logverzeichnis: TService\DAT\LOG

## Impressum

Herausgeber: C

CTI GmbH, Max Liebermann Str. 184, D-04157 Leipzig Tel/Fax:+49 (341) 900 41 50 / +49 (341) 900 41 40 info@cti-components.com www.cti-components.com Autor: Holger Scharf Stand: 17.10.2017

Datei:tserviceinterface.doc

© CTI GmbH 2017